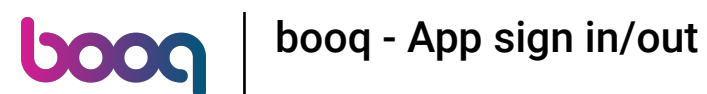

(i) You can also use a NFC card to login, your device has to support this. If you have a supporting device tag the NFC card to the reader on the device.

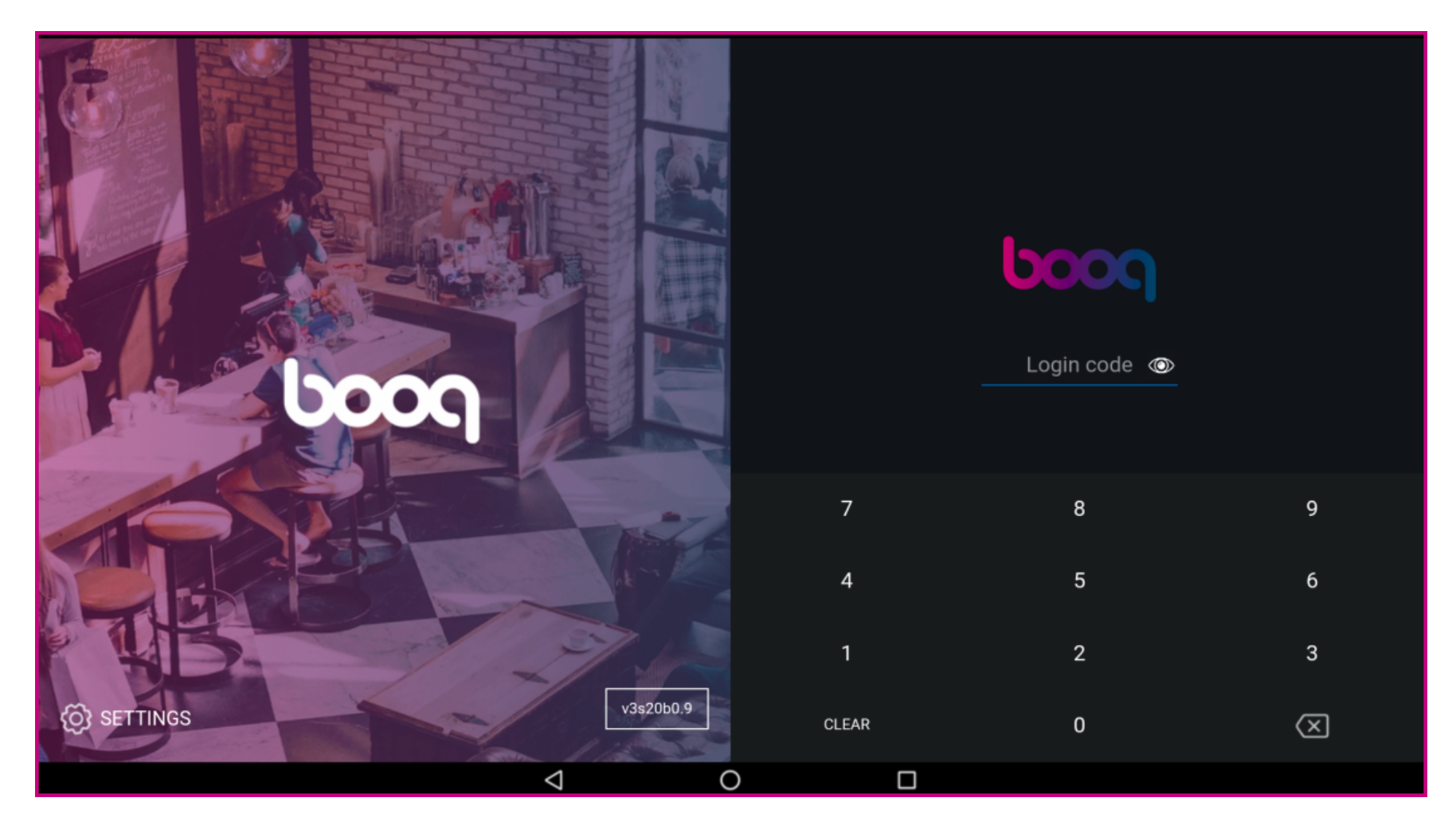

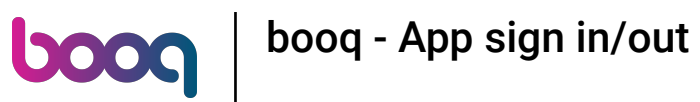

() Add the waiters login code by clicking on the numbers.

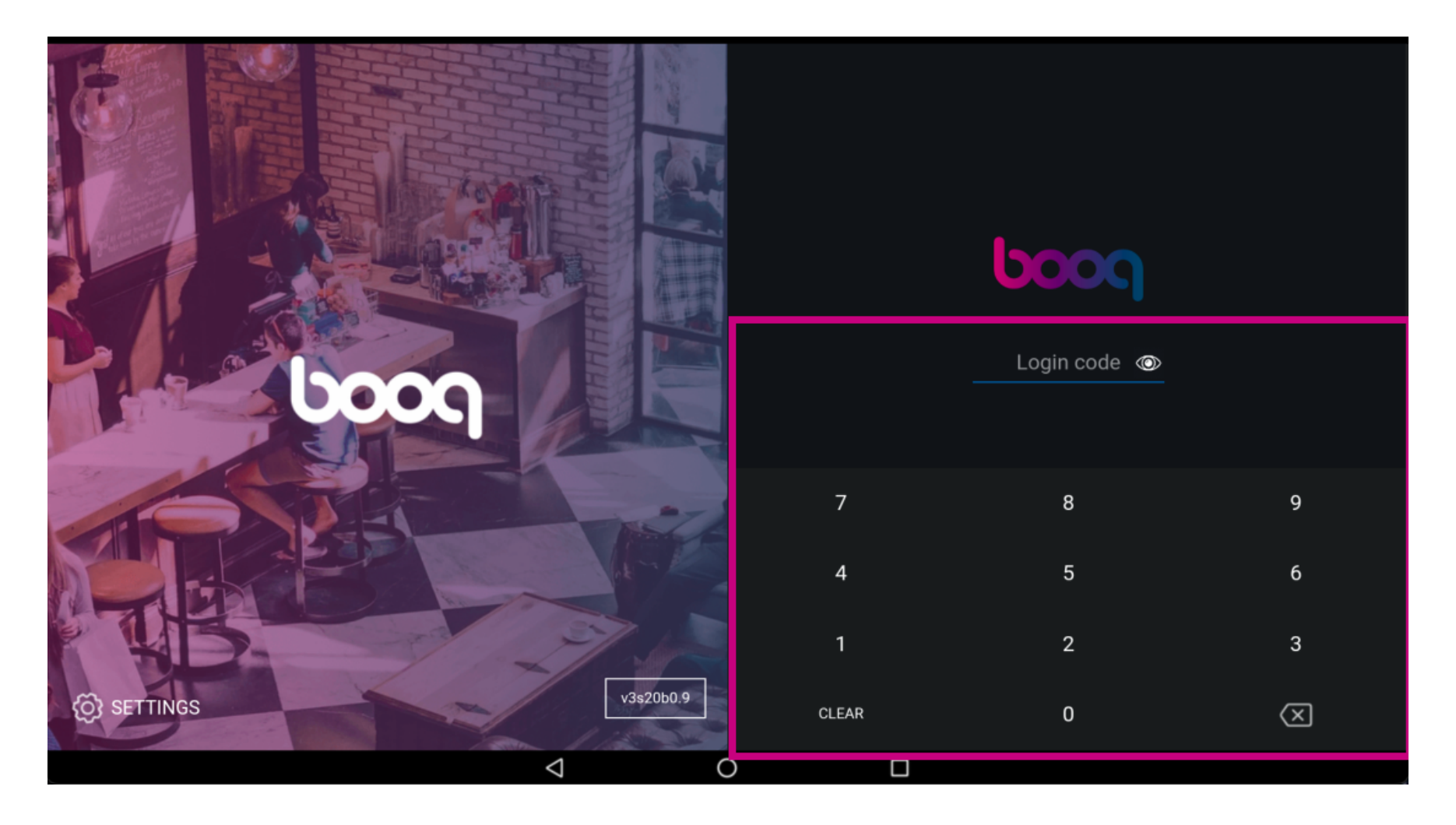

## i Click on LOGIN.

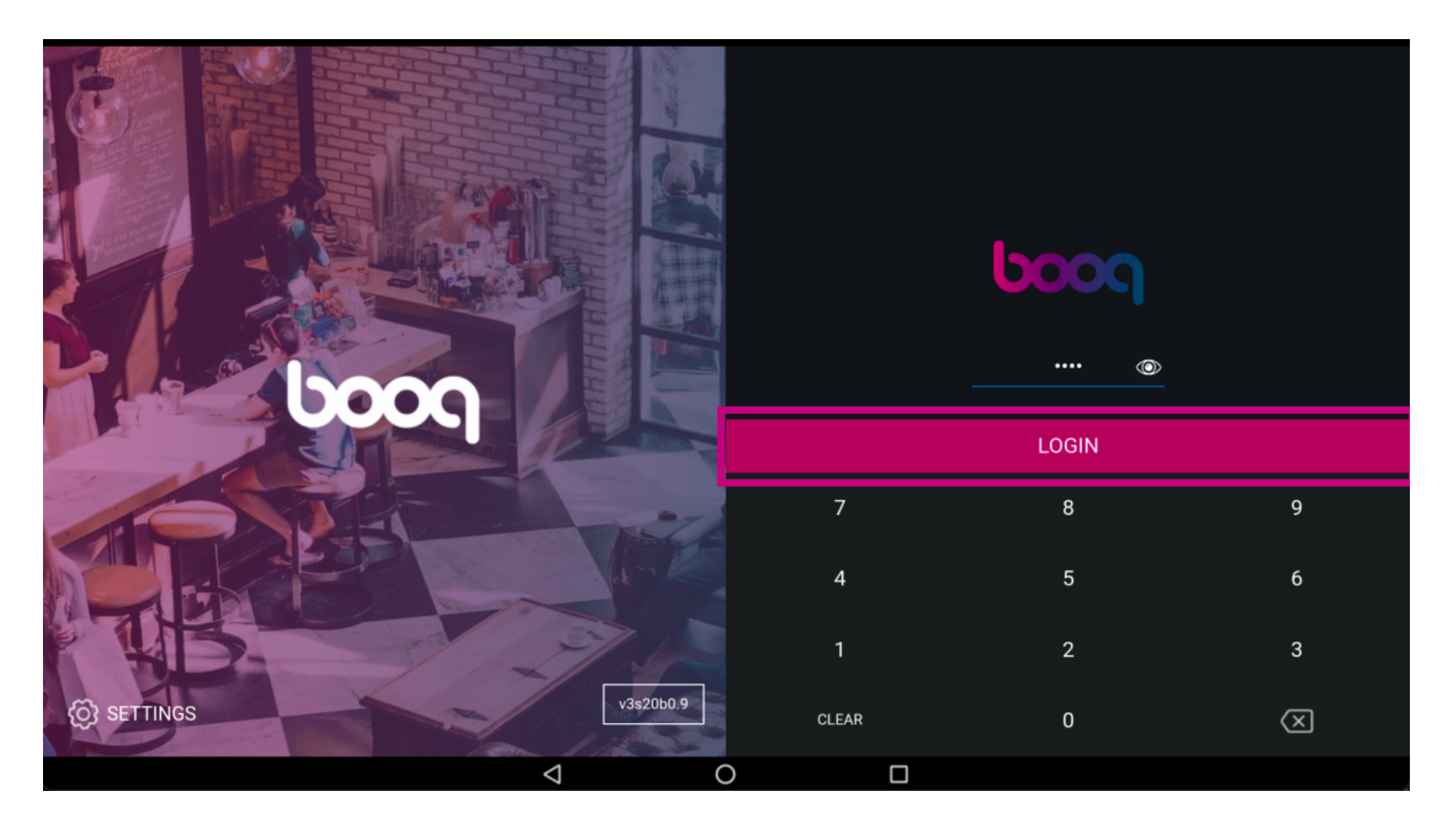

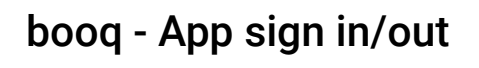

()

boog

Select a drawer. Note: After the first login you need to select a "drawer" all turnovers are stored on this drawer. So even if you don't have a drawer you have to select this.

| Choose a drawer  |   |   |   |  |
|------------------|---|---|---|--|
| Drawer<br>Wallet |   |   | 0 |  |
| Cancel           |   | 0 | к |  |
|                  |   |   |   |  |
|                  |   |   |   |  |
|                  |   |   |   |  |
|                  |   |   |   |  |
|                  |   |   |   |  |
| Q                | 0 |   |   |  |

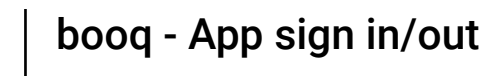

(

boog

After selecting a drawer, click on OK. Note: the circle next to the selected drawer turns blue for you to know which drawer you have selected.

| Drawer          |   |    |       |  |  |  |  |
|-----------------|---|----|-------|--|--|--|--|
| Wallet          |   |    | 0     |  |  |  |  |
| Cancel          |   | ок |       |  |  |  |  |
|                 |   |    | LOGIN |  |  |  |  |
|                 |   |    |       |  |  |  |  |
|                 |   |    |       |  |  |  |  |
|                 |   |    |       |  |  |  |  |
|                 |   |    |       |  |  |  |  |
| $\triangleleft$ | 0 |    |       |  |  |  |  |

## () Click on the menu icon.

boog

| ≡    | სიიძ   | HD Video Demo | English         | FACILITIES | OPEN ORDERS |  | ¢ |
|------|--------|---------------|-----------------|------------|-------------|--|---|
| Rest | aurant |               | Terrace         |            |             |  |   |
|      |        | Ŀ∞ 🗉 4        |                 |            |             |  |   |
|      |        |               |                 |            |             |  |   |
|      |        |               |                 |            |             |  |   |
|      |        |               |                 |            |             |  |   |
|      |        |               |                 |            |             |  |   |
|      |        |               |                 |            |             |  |   |
|      |        |               |                 |            |             |  |   |
|      |        |               |                 |            |             |  |   |
|      |        |               |                 |            |             |  |   |
|      |        |               | $\triangleleft$ |            | 0           |  |   |

() Scroll down.

boog

|      |                   | nglish FACILITIES OPEN ORDERS |         |   |         |  |
|------|-------------------|-------------------------------|---------|---|---------|--|
| Ć    | EIJSINK           |                               | Terrace | 9 |         |  |
| Mana | ager Manager      | ∞ 🖻 12                        |         |   | (⊡∞ 🖻 3 |  |
| ☆    | Facilities        |                               |         |   |         |  |
| Ŧ    | Stock             |                               |         |   |         |  |
| اگر  | Search Order      |                               |         |   |         |  |
| S    | Shifts management |                               |         |   |         |  |
|      |                   | $\bigtriangledown$            | 0       |   |         |  |

boog | boog - App sign in/out

i Click on Logout.

|                        | nglish FACILITIES OPEN ORDERS |         |   |  |         |
|------------------------|-------------------------------|---------|---|--|---------|
| EIJSINK                |                               | Terrace | 9 |  |         |
| Manager Manager        | ∞ 🗏 12                        |         |   |  | (⊡∞ 🖻 3 |
| G Reprint/Reopen order |                               |         |   |  |         |
| Settings               |                               |         |   |  |         |
| ← Logout               |                               |         |   |  |         |
|                        |                               |         |   |  |         |
|                        | $\bigtriangledown$            | 0       |   |  |         |

## () That's it. You're done.

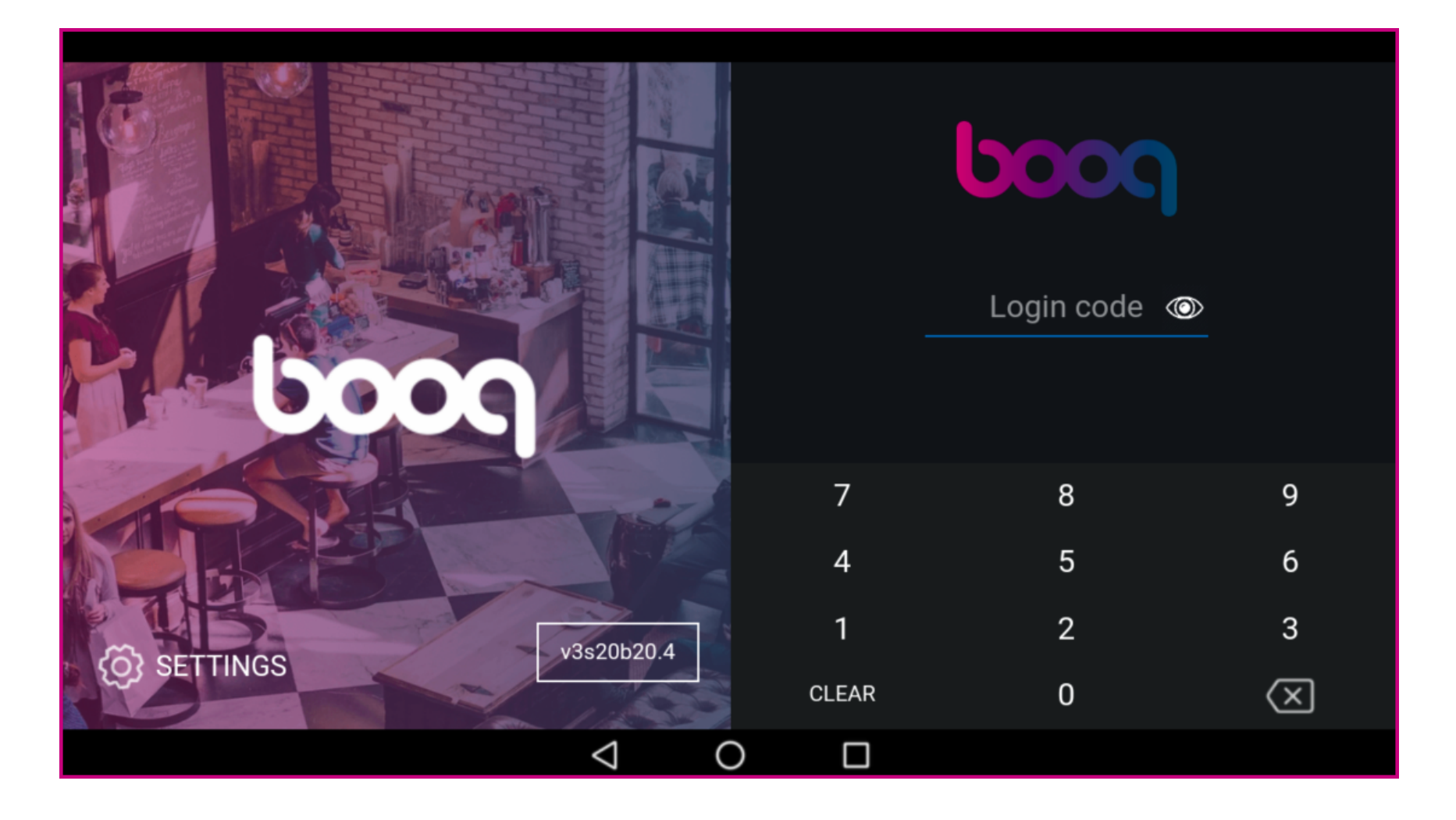

boog

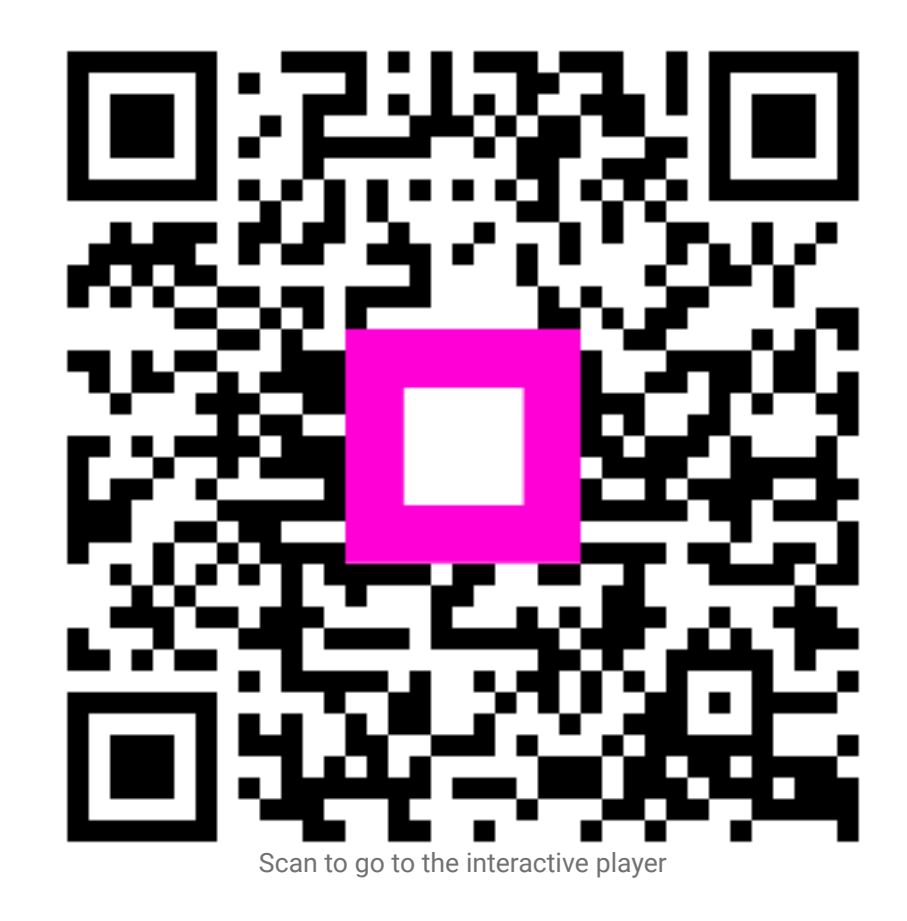

10 of 10